This document is about the new Classification feature in Enterprise Vault 12.

If you have any feedback or questions about this document, please email them to <u>II-TEC@veritas.com</u> stating the document title.

© 2016 Veritas Technologies LLC. All rights reserved. Veritas and the Veritas Logo are trademarks or registered trademarks of Veritas Technologies LLC or its affiliates in the U.S. and other countries. Other names may be trademarks of their respective owners. This document is provided for informational purposes only and is not intended as advertising. All warranties relating to the information in this document, either express or implied, are disclaimed to the maximum extent allowed by law. The information in this document is subject to change without notice.

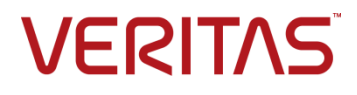

# **Feature Description**

Enterprise Vault 12 offers new features for intelligent archiving with the introduction of Classification and Retention Plans. Deploying these features will allow organizations to automatically classify any ingested content, whether it be from Exchange, Domino, Files, PSTs, NSFs, SharePoint or the Content Management API.

Administrators are able to define policies and rules that will classify items based on the content or metadata of the item being archived. The system is then able to make intelligent decisions on whether an item needs to be kept for certain period, discarded, included in the supervisory review in Compliance Accelerator, or have searchable tags added to aid end user or eDiscovery searches.

## **Business Value**

Automatic Classification of information can help organizations:

- make better **information retention decisions** by only keeping the information you need, or automatically deleting the information you definitely do not want to keep long term (news alerts, social media feeds, lunch menus, etc)
- make better eDiscovery decisions using searchable tags
- include items for supervisory review in Compliance Accelerator
- classify personally identifiable information (PII), and make better information protection decisions
- enable risk analysis and conduct any necessary remediation
- be compliant with industry regulations and avoid fines.

A large set of example rules ship with the product to aid customers in creating the initial set of classification rules, and includes identification of items such as: Social Security Number (US), Driving License (UK), VAT/TFA number (France), CPF number (Brazil), Identity Card (Germany), National Registry Identification Number (Singapore), Visa, MasterCard and American Express amongst others.

Enterprise Vault 12 also includes the ability to **re-classify** content in archives. This can potentially introduce storage savings by deleting unwanted items residing in older archives. Re-classification can also be used in cases where new regulations are introduced, or simply because the organization changed the policy and would like to retrospectively apply these changes to ensure they are compliant.

Additionally, Enterprise Vault 12 introduces a feature known as **Gated Deletion**. Gated Deletion forces any item manually deleted by end users or through automatic expiry to be presented to the classification rules first, to ensure the deletion action is compliant with the current policy. At this point the delete action can be denied, or the item's retention category automatically changed if for example it's found that the file was a contract that should be kept for a longer period.

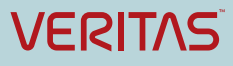

# **Underlying Principles**

EV12 Classification is powered by the Veritas Information Classifier (VIC) engine, developed as a plug-in to the Windows Server File Classification Infrastructure (FCI). One of the benefits of using the Windows FCI platform is that customers with an existing FCI compatible engine configured (Websense, Titus, etc.) can use that instead to perform classification.

All the classification processes are performed locally on the Enterprise Vault Server. Figure 1 shows a high level overview of the components involved in the Classification process.

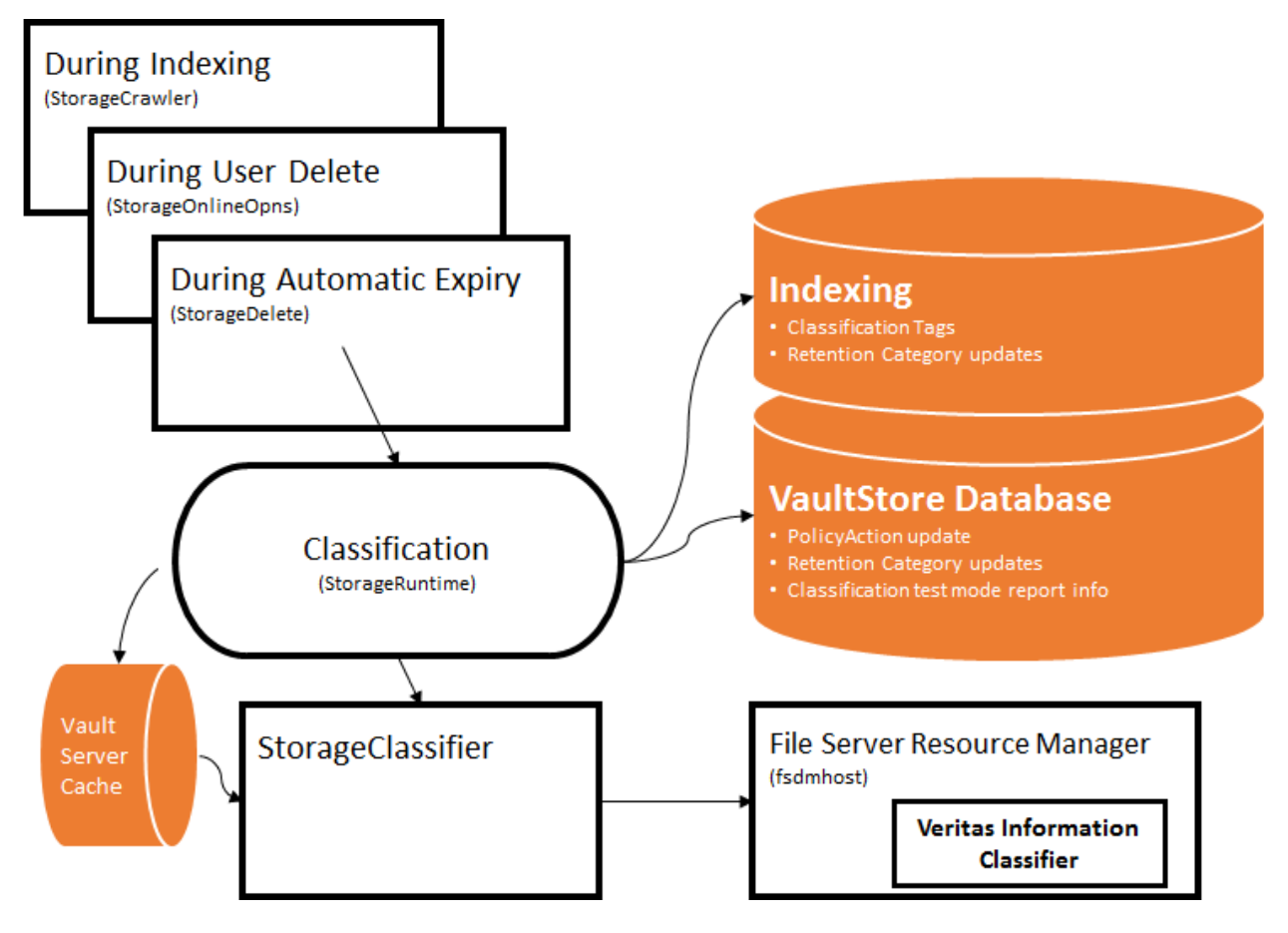

**Figure 1 – Overview of Classification Components** 

Firstly, the item is ingested via an agent (for example File System Archiving Task, SMTP, Exchange Mailbox Archiving Task), and then passed to storage service to perform the content conversion. At this point if the destination archive is enabled for Classification with a Retention Plan, the converted index version of the original item is passed to the StorageClassifier process, which in turn will pass the item to the Veritas Information Classifier engine.

The Classification rules will now be applied to the item, and any tags (custom, discard, include or exclude from supervisory review) will be passed back to the StorageRuntime process before the item is stored. At this point if a Classification tag matches a Retention Category, the retention category of the item will be updated (if allowed by policy).

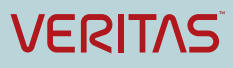

All the Classification functionality available to items at the point of ingestion also applies to items passed to Classification by user delete or automatic expiry operations.

## **Guided Tour**

This section will provide a high level overview of how to configure Classification.

#### **Step 1: Configure Classification Policy**

The first step is to create and configure the Classification Policy. The policy will control how Classification is applied to items (Figure 2).

| Classification Policy Properties - Default Classification ×                                                                                                    |  |
|----------------------------------------------------------------------------------------------------|--|
| General Settings Advanced Targets                                                                                                    |  |
| Items can be classified for tagging and retention control. For tagging, items need to be classified during indexing.                                                                                                    |  |
| ✓ Classify items during indexing                                                                                                    |  |
| Classification can set the retention category of items during user deletion<br>and expiry (and during indexing, if you also check the option above). A<br>retention category set by classification overrides the retention plan<br>settings. |  |
| ✓ Set retention category of items                                                                                                    |  |
| When items are classified during user deletion or automatic expiry,<br>the retention category determined by classification may prevent<br>deletion or expiry from occurring.                                                                 |  |
| ✓ During user deletion                                                                                                    |  |
| ✓ During automatic expiry                                                                                                    |  |
|                                                                                                    |  |
|                                                                                                    |  |
|                                                                                                    |  |
| OK Cancel Apply Help                                                                                                    |  |

#### Figure 2 – Classification Policy Configuration

Once the Classification policy is configured, the Retention Plan can be created and associated with the archive you wish to enable for Classification.

#### Step 2: Configure Retention Plans and associate with an archive

Retention Plans encapsulate a Retention Category and a Classification Policy, as shown in Figure 3.

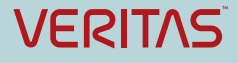

| Retention P                         | lan Properties - Exchange SMTP Journal                              |
|-------------------------------------|---------------------------------------------------------------------|
| General Archiv                      | e Defaults Expiry                                                   |
| Choose how ret<br>this Retention Pl | ention and classification will be applied to items managed by<br>an |
| Retention                           |                                                                     |
| Category:                           | SMTP Journal Exchange                                               |
|                                     |                                                                     |
|                                     |                                                                     |
| Classification                      |                                                                     |
| Classify iter                       | ms                                                                  |
| Policy:                             | Default Classification Policy 🗸 🗸                                   |
|                                     |                                                                     |
|                                     |                                                                     |
|                                     |                                                                     |
|                                     |                                                                     |
|                                     |                                                                     |
|                                     | OK Cancel Apply Help                                                |

**Figure 3 – Retention Plan Properties** 

A Retention Plan will allow the administrator to specify a default Retention Category to apply to all items sent to that particular archive, and if no Classification rule matches or attempts to change the Retention Category for that item, the default Retention Category will be applied.

Classification is enabled on a per archive basis, using Retention Plans. Retention Plans are assigned to archives either through Provisioning Groups in the Vault Admin Console, or via a PowerShell command (Figure 4).

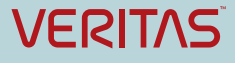

| Provisioning Group Properties -                                                                                                    | VIP Mailboxes X                                                                                                    |
|----------------------------------------------------------------------------------------------------|----------------------------------------------------------------------------------------------------|
| General Archiving Defaults Targets                                                                                                    | Retention Selection                                                                                                    |
| Enterprise Vault can automatically enable archiv<br>mailboxes. These settings are applied when mai<br>enabled.  Automatically enable mailboxes  Initially suspend archiving  Override the inherited Vault Store  Vault Store  Retention: | Choose how archived items have their retention applied C Retention Category Default Retention Category Retention Plan Retention Plan for VIP Mailboxes New View OK Cancel |
| Retention Plan for VIP Mailboxes (Plan)         OK                                                                                                    | Apply Help                                                                                                    |

Figure 4 – Retention Plan Provisioning

### Step 3: Enable Test Mode for Classification

Once the archive is enabled for Classification, a Classification tab will appear in the properties of the archive (Figure 5).

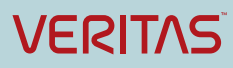

| A                                                                           | Archive Propertie                                                                                                    | es - SMTP Journa    | al X           |
|-----------------------------------------------------------------------------|----------------------------------------------------------------------------------------------------|---------------------|----------------|
| General                                                                     | Permissions                                                                                                    | Indexing            | Advanced       |
| Archive Usage L                                                             | imit Index Volume                                                                                                    | es Deleted Items    | Classification |
| Test mode allov<br>the item if it wa<br>retention categ<br>Classification s | Test mode allows administrators to see what would have happened to<br>the item if it was classified without actually applying the resulting tags or<br>retention category modifications to the item.<br>Classification still takes place in test mode, but will not affect the items |                     |                |
| ouler ularrep                                                               | or any or are result of                                                                                                    | ule classification. |                |
| Test Mode                                                                   |                                                                                                    |                     |                |
| Use test m                                                                  | ode for this archive                                                                                                    |                     |                |
|                                                                             |                                                                                                    | Clear Data          | View Report    |
|                                                                             |                                                                                                    |                     |                |
|                                                                             |                                                                                                    |                     |                |
|                                                                             |                                                                                                    |                     |                |
|                                                                             |                                                                                                    |                     |                |
|                                                                             | OK Can                                                                                                    | cel Apply           | Help           |

Figure 5 – Classification Test Mode

The Test Mode setting in Figure 5 is very useful for confirming that the configured Classification rules work as expected, before actually enabling the functionality on production data. Test mode will generate a report based on the rules configured, and does not require a Retention license. Figure 6 shows an example report.

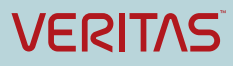

| 🖹 (=) 🧭 http://evser                                                               | ver1.root.local/EnterpriseVau                                                      | ılt/ClassificationTestModeArchiveReport.asp> 🔎 🗸 | 🖒 🖉 Classification Test Mode Ar 🗙 |             | 1 ★ \$ |
|------------------------------------------------------------------------------------|------------------------------------------------------------------------------------|--------------------------------------------------|-----------------------------------|-------------|--------|
| Overitas Enter                                                                     | prise Vault™ Repor                                                                 | t                                                |                                   |             |        |
|                                                                                    |                                                                                    |                                                  |                                   |             |        |
| Archive: SMTP Jo                                                                   | urnal                                                                              |                                                  |                                   |             |        |
| Date: 12/15/2015 9                                                                 | :46:23 AM                                                                          |                                                  |                                   |             |        |
| Classification Sun                                                                 | nmary                                                                              |                                                  |                                   |             |        |
| On I                                                                               | ndexing<br>5                                                                       | On Automatic Expiry<br>0                         | On User Deletion<br>0             | Failed<br>0 |        |
| For more information or                                                            | n this report, see http://ww                                                       | w.veritas.com/docs/HOWTO110278                   |                                   |             |        |
| Rule Matches (1 ite<br>Proposed Tag Appl<br>Retention Category<br>Proposed Changes | ms matched at least<br>ication on Indexing<br>(1 items matched a r<br>to Retention | one rule)<br>etention category)                  |                                   |             |        |
| Rule Matches (1 it                                                                 | ems matched at leas                                                                | st one rule)                                     |                                   |             |        |
| Private Emails 1                                                                   |                                                                                    |                                                  |                                   |             |        |
| Web links 1                                                                        |                                                                                    |                                                  |                                   |             |        |
| Back to top                                                                        |                                                                                    |                                                  |                                   |             |        |
| Proposed Tag App                                                                   | lication on Indexing                                                               | J                                                |                                   |             |        |
| The list of tags that Ent                                                          | erprise Vault would apply                                                          | if the archive was not in test mode.             |                                   |             |        |
| evtag.category Pri                                                                 | vate 1                                                                             |                                                  |                                   |             |        |
| We                                                                                 | eb links 1                                                                         |                                                  |                                   |             |        |
| Back to top                                                                        |                                                                                    |                                                  |                                   |             |        |
| Retention Categor                                                                  | y (1 items matched                                                                 | a retention category)                            |                                   |             |        |
| Private 1                                                                          |                                                                                    |                                                  |                                   |             |        |
| Back to top                                                                        |                                                                                    |                                                  |                                   |             |        |
| Proposed Change                                                                    | s to Retention                                                                     |                                                  |                                   |             |        |
| The retention category                                                             | changes that Enterprise V                                                          | ault would make if the archive was not in test   | mode.                             |             |        |
| Modified                                                                           | 1                                                                                  |                                                  |                                   |             |        |
| Extended                                                                           | D                                                                                  |                                                  |                                   |             |        |
| Reduced                                                                            | 1                                                                                  |                                                  |                                   |             |        |
|                                                                                    | n                                                                                  |                                                  |                                   |             |        |
| Eligible for expiry (                                                              | -                                                                                  |                                                  |                                   |             |        |

#### Figure 6 – Example Classification Test Mode Report

#### **Step 4: Configure Classification Rules**

After importing the example rules, the administrator is presented with the following interface in the File Server Resource Manager console. It is recommended that administrators review the example rules before deleting or disabling them. New rules are easily created and will become immediately active.

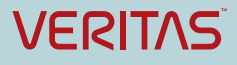

|                                            | File Server Resource Manager                        |                  |                         | x      |
|--------------------------------------------|-----------------------------------------------------|------------------|-------------------------|--------|
| File Action View Help                      |                                                     |                  |                         |        |
| 🗢 🄿 🞽 🖬 🚺 🖬                                |                                                     |                  |                         |        |
| 🚋 File Server Resource Manager (Local)     | 🕜 🛛 Rule Name                                       | Property Name    | Property Value          |        |
| Quota Management Sile Screening Management | <ul> <li>Classification Rules (35 items)</li> </ul> |                  |                         |        |
| Storage Reports Management                 | Permanent Account Number (India)                    | evtag.category   | PII                     | -      |
| ⊿ Classification Management                | 🚰 Legal                                             | evtag.inclusion  | Legal                   |        |
| Classification Properties                  | 🚰 Social Security Number (US)                       | evtag.category   | PII                     |        |
| 👸 File Management Tasks                    | Message sent to specific external domain            | evtag.inclusion  | Sent externally         |        |
|                                            | 🚰 VAT/TVA number (France)                           | evtag.category   | PII                     |        |
|                                            | Sensitive Project Code Names                        | evtag.inclusion  | Sensitive project       |        |
|                                            | 🗊 Financial Data                                    | evtag.inclusion  | Financial               |        |
|                                            | 🚰 CPF Number (Brazil)                               | evtag.category   | PII                     |        |
|                                            | Faxes (attachments)                                 | evtag.category   | Fax                     |        |
|                                            | Charity solicitations                               | evtag.exclusion  | Charity solicitations   |        |
|                                            | Current Retention Category Name                     | evtag.category   | Short retention         |        |
|                                            | Auto-generated news feeds                           | evtag.exclusion  | Auto-generated          |        |
|                                            | 🚰 Large Items                                       | evtag.category   | Large item              | _      |
|                                            | 🔂 Personal                                          | evtag.category   | Personal                |        |
|                                            | 🚰 Private Emails                                    | evtag.category   | Private, Web links      |        |
|                                            | 🚰 Identity Card (Germany)                           | evtag.category   | PII                     |        |
|                                            | 🎒 American Express Card                             | evtag.category   | PII                     |        |
|                                            | Productivity documents                              | evtag.category   | Productivity documents  |        |
|                                            | 武 Email containers (attachments)                    | evtag.category   | Email containers        |        |
|                                            | Message sent to external domain                     | evtag.inclusion  | Sent externally         |        |
|                                            |                                                     | evtag.category   | HIPAA                   |        |
|                                            | 🚰 Financial                                         | evtag.category   | Financial               |        |
|                                            | 🚰 MasterCard                                        | evtag.category   | PII                     |        |
|                                            | 🚰 Visa Card                                         | evtag.category   | PII                     |        |
|                                            | 🚰 Auto-reply                                        | evaction.discard | Discard Retention Categ |        |
|                                            | 🚰 Web links                                         | evtag.category   | Web links               |        |
|                                            | Partial content                                     | evtag.category   | Partial content         |        |
|                                            | 🚰 Large number of attachments                       | evtag.category   | Many attachments        |        |
|                                            | 🚰 Discover Card                                     | evtag.category   | PII                     |        |
|                                            | 🚰 Pensions                                          | evtag.category   | Pensions                |        |
|                                            | 🚰 Low importance                                    | evtag.exclusion  | Low importance          |        |
|                                            |                                                     |                  | 0 0 01 01               | $\sim$ |

## Figure 7 – Configuring Classification Rules

Figure 8 shows an example of the rule to detect Visa bank cards. The example rule will search for the card string across the whole item, and stamp a PII tag to the message or file, and optionally change the retention category of the item.

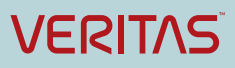

| Edit                                                  | Classification Rule                                                                                                    |
|-------------------------------------------------------|----------------------------------------------------------------------------------------------------|
| General Scope Classification                          | Evaluation Type                                                                                                    |
| Classification method<br>Choose a method to assig     | Classification Parameters                                                                                                    |
| Veritas Information Classif                           | Parameters                                                                                                    |
| Searches for strings and re                           | Specify any name/value parameters recognized by the selected classification method:                                                                    |
|                                                       | Name Value Insert                                                                                                    |
| Property                                              | Content \b4[0-9]{12}(?:[0-9]{3})?\b                                                                                                    |
| Choose a property to assig                            | *                                                                                                    |
| evtag.category                                        |                                                                                                    |
| Specify a value:                                      |                                                                                                    |
| PII (Discover)                                        |                                                                                                    |
| PII (MasterCard)                                      |                                                                                                    |
| PII (SSN)                                             |                                                                                                    |
|                                                       |                                                                                                    |
| Note: The assigned value<br>important values provided |                                                                                                    |
| Parameters                                            |                                                                                                    |
| This classification method                            | All the criteria above must match for the rule to match.                                                                                               |
|                                                       | Poppikla values for 'Name':                                                                                                    |
| Configure                                             |                                                                                                    |
|                                                       | Item: Searches content, subject, and all indexed properties of item and attachments.<br>Content: Searches content and subject of item and attachments. |
|                                                       | Subject: Searches subject of item and attachments.                                                                                                    |
| Help                                                  | Author: Searches author.                                                                                                    |
|                                                       |                                                                                                    |
| 내용이 여행 상태는 분사                                         |                                                                                                    |
|                                                       | OK Cancel                                                                                                    |
|                                                       |                                                                                                    |
|                                                       |                                                                                                    |

Figure 8 – Configuring Classification Rules

## Step 5: View or search on Classification tags

Enterprise Vault Search can be configured to display and search for specific Classification tags. Figure 9 shows the Classification tags displayed in an SMTP Journal archive.

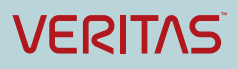

\_ 🗆 🗙 02 Outlook log Enterprise Vault Search × \ + × ( V C Q Search evserver1.root.local/enterprisevault/Search/Shell.aspx# ☆ 自 🕹  $\equiv$ Ø EVService 👻 🗑 Enterprise Vault Search FAVORITES Advanced SMTP Journal I Inbox (and all subfolders) ③ Recent 8 Q scanned JOURNALING Show 🗸 3 Items 🔺 🍖 SMTP Journal From Subject Classification Tags 🦲 Inbox HIPAA; PII PII Document Scan... Scanned Form 005321 Pll; Productivity documents Scanned Form with Patient Information Hide From: Document Scanner Sent: 1/5/2016 23:09 To: Joe Bloggs Message 📓 Scanned Document 2016-06-01.jpg (127 KB)

Enterprise Vault 12 Feature Briefing - Classification

**Figure 9 – Configuring Classification Rules** 

Figure 10 shows the tags being used in Compliance Accelerator to include any emails where a Social Security Number was used.

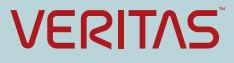

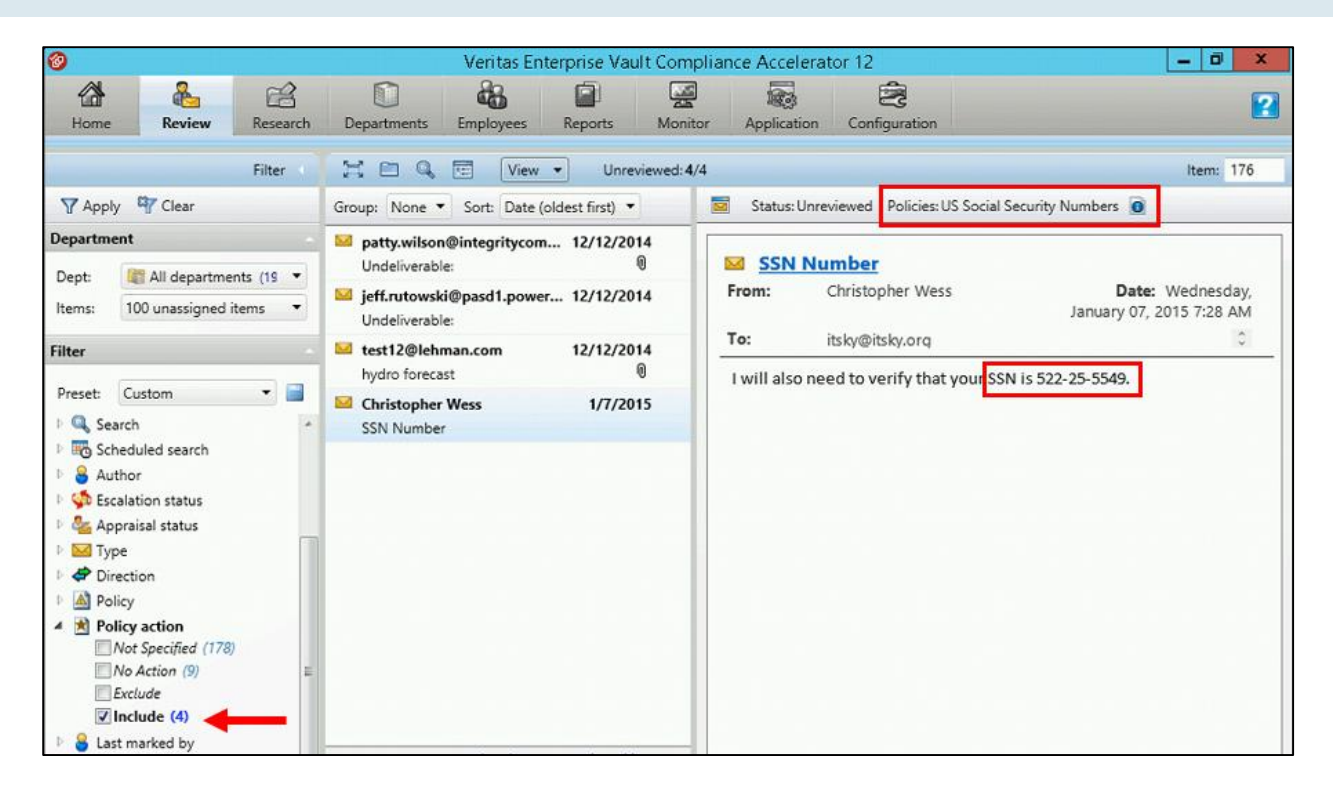

Figure 10 – Using Classification Tags in Compliance Accelerator

## Licensing and support considerations

Retention Plans, Classification, Re-Classification & Gated Deletion are included in the Enterprise Vault Retention license. To try out classification in test mode, no license is required.

Enterprise Vault 12's Classification replaces Enterprise Vault Data Classification Services (DCS). DCS is still supported, and if required can be used in conjunction with Classification, but no new license sales will be accepted. To add additional user licenses to DCS, contact the Veritas Enterprise Vault Pricing & Licensing team.

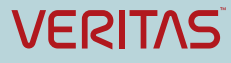

#### About Veritas:

Veritas Technologies LLC enables organizations to harness the power of their information, with solutions designed to serve the world's largest and most complex heterogeneous environments. Veritas works with 86 percent of Fortune 500 companies today, improving data availability and revealing insights to drive competitive advantage. More information is available at www.veritas.com.

> © 2016 Veritas Technologies LLC. All rights reserved. Veritas and the Veritas Logo are trademarks or registered trademarks of Veritas Technologies LLC or its affiliates in the U.S. and other countries. Other names may be trademarks of their respective owners. This document is provided for informational purposes only and is not intended as advertising. All warranties relating to the information in this document, either express or Veritas World Headquarters implied, are disclaimed to the maximum extent allowed by law. Mountain View, CA 94043 USA The information in this document is subject to change without notice.

For specific country offices and contact numbers, please visit our Web site: www.veritas.com

+1 (650) 933 1000

500 East Middlefield Road